# 运用Excel构建个人所得税筹划模型

# 傅 樵 叶彬彬

(重庆理工大学财会研究与开发中心 重庆 400054)

【摘要】实行年薪制或绩效工资制时,如果不能合理分配每月基本薪金与年终兑现奖金的分配比例,就容易造成员工 个人所得税税负加重。对每月基本薪金与年终兑现奖金的确定,涉及到复杂的数学推导,不易于普通财务人员掌握操作。本 文利用Excel中的规划求解功能,建立规划求解模型,能够方便、快速、准确地进行每月基本薪金与年终奖金的合理分配,实 现员工个人所得税税负减轻的目标。

【关键词】年薪 绩效工资 个人所得税 筹划

#### 一、问题的提出

目前,越来越多的单位采用年薪制或绩效工资制来激励 员工的工作积极性。不论采用这两种工资制的哪一种,都涉及 到年终兑现奖励时,由于金额较大而导致员工的个人所得税 负担急剧加重的问题。

根据《国家税务总局关于调整个人取得全年一次性奖金 等计算征收个人所得税方法问题的通知》(国税发[2005]9号) 的规定,实行年薪制和绩效工资的单位,个人取得年终兑现的

递延收益法也有不足之处:一是可能导致一些企业的收 入和利润被扭曲,造成会计报表有关项目的比例关系和财务 比率之间缺乏可比性,从而容易使会计信息使用者产生误解。 二是把收入人为分为两部分,造成企业所得税的延迟支付,为 企业操纵利润提供了空间。三是不符合谨慎性原则和配比原 则,容易造成会计人员及会计信息使用者对会计原则理解的 混乱。

## 三、增量成本法与递延收益法的比较

增量成本法与递延收益法均为国外企业常用的两种方 法。其有相似之处,比如两种方法在客户兑换消费积分时,主 营业务收入的期末余额是相同的。若客户在规定时间不兑换 消费积分,主营业务收入的期末余额也是相同的。但是两种方 法在初始取得收入时确认的收入金额不一样,这是两方法的 最大区别。具体来说,增量成本法在初始取得收款或应付款时 全部确认为收入,而递延收益法则把收到的顾客付款看成两 部分:一部分是由该交易引起的收入,另一部分是奖励消费积 分引起的收入。当这项交易完成时,企业仅确认前一部分收 入,而把另一部分收入予以递延,直到顾客兑换奖励积分时, 企业才确认被递延的收入。

两种方法下收入确认金额之所以不同,笔者认为是使用 者对收入的理解不同所致。赞同或使用增量成本法的人认为, 年薪和绩效工资按照全年取得一次性奖金的计算方法计算缴 纳个人所得税。按照这一文件的精神,个人取得全年一次性奖 金应单独作为一个月工资、薪金所得计算纳税,先除以12个 月,按其商数确定适用税率和速算扣除数,然后计算缴纳个人 所得税,适用公式为:应纳税额=雇员当月取得全年一次性奖 金×适用税率-速算扣除数。

我们对这一税额计算公式进行适当变形,就可以得出导 致年终奖金税负加重问题的根源:

在初始取得收入款项时,只要企业提供了产品或劳务(不含后 来奖励的产品或劳务),就可以初始全部确认为收益。因为风 险已经转移了,今后顾客是否进行积分消费,都不会影响收益 的确认。而使用递延收益法的人则认为,不能一次性全部确认 为收入,因为收益风险没有全部转移,要分期确认。

到底能否全部一次性确认为收入呢?风险到底在初始交 易时有没有转移?笔者认为,不管客户有没有享受消费积分带 来的实惠,企业都可以确认收入,因为其符合收入的确认条 件。比如上述提到的航空公司的消费积分计划,只要航空公司 提供了 10 000 里的飞行服务,满足了客户的需求,服务或产 品没出什么质量问题,企业就可以初始确认全部收入。另外, 笔者联想到企业现金折扣的账务处理。对于现金折扣,企业会 计准则规定使用总价法进行核算。企业收到顾客支付的价款 时,全部作为收入处理,以后顾客使用或享受现金折扣时,折 扣部分作为财务费用处理,同时减少应收账款的金额。笔者认 为,消费积分的增量成本法和现金折扣的总价法比较相似,可 以仿效处理。因此,笔者比较赞同使用增量成本法,希望这一 方法能在我国的企业中得到大力的推广和使用。

## 主要参考文献

财政部会计司编写组.企业会计准则讲解 2008.北京:人 民出版社,2008

2013.2上•99•□

应纳税额=兑现的奖金金额÷12×适用税率-速算扣除 数+兑现的奖金金额÷12×11×适用税率

从这个变形的公式中我们可以看到,虽然年终兑现的奖 金金额是先除以12来确定适用税率的,但是只扣除了1个月的 速算扣除数,也就是说,整个奖金金额实际上只有1个月适用 了超额累进税率,另外11个月适用的是全额累进税率,从而导 致纳税负担的加重。

因此,如果不能对每月基本薪金与年终兑现奖金进行合理分配,那么必然会使员工全年的个人所得税负担增加。

二、问题解决的途径

1. 解决问题的实质。要让年薪制或绩效工资制下员工全年的个人所得税负担最轻,就应该让员工每月的基本月薪与年终兑现的奖金,都尽可能地适用超额累进税率表中的低税率。但如何对二者进行合理配搭,不少文章从数学原理的角度出发,对这一分配比例进行了复杂的数学推导,建立了数学模型。财务人员可以将预先测算出的某位员工的全年合计收入数(每月基薪×12+年终兑现奖金)导入到模型中进行计算,最终得到每月基薪与年终兑现奖金金额的分配数。但是,由于这些数学模型都较为专业,普通财务人员在实际工作中并不能很好地使用。

其实,在预先知道全年收入数的前提下,对每月基本薪金 与年终兑现奖金如何进行分配,以达到全年税负最小,本质上 就是一个线性规划的问题。虽然,我们财务人员以及普通员工 并不是都具有这样的数学知识与能力,但是,我们经常使用的 Excel电子表格工具为我们提供了一个"规划求解"的功能,可 以方便地让我们解决此类问题。

2. 建立Excel模型。

(1)模型建立的前提。Excel虽然提供了"规划求解"功能, 但这一功能并不是Excel的默认安装项。因此,我们要建立规 划求解模型,首先需要安装该功能项。其步骤是:

第一步:在打开的Excel工具簿中,点击"工具"菜单项,然 后点击"加载宏"。

第二步:在弹出的"加载宏"窗口中,选择"规划求解"项, 如图1所示:

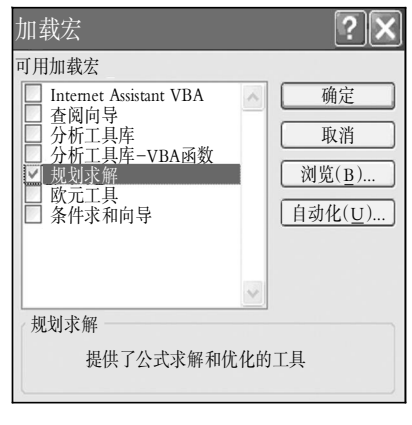

图 1 加载"规划求解"功能

第三步:点击"确定"按钮,返回Excel工作簿,此时再点击 "工具"菜单,会发现菜单项中已经有了"规划求解"。

(2)建立基本数据区。

第一步:根据现行个人所得税法的规定,在工作表1中建 立七级超额累进税率表,并将工作表1的标签改为"个人所得 税税率表",如图2所示:

|   | А  | В                    | С         | D       | Е         |
|---|----|----------------------|-----------|---------|-----------|
| 1 | 级数 | 全月应纳税所得额             | 征税起点      | 税率<br>% | 速算<br>扣除算 |
| 2 | 1  | 不超过1500元的            | 0         | 3       | 0         |
| 3 | 2  | 超过1500元~4500元的部分     | 1 500.01  | 10      | 105       |
| 4 | 3  | 超过4500元~9000元的部分     | 4 500.01  | 20      | 555       |
| 5 | 4  | 超过9000元~35000元的部分    | 9 000.01  | 25      | 1 005     |
| 6 | 5  | 超过35 00元~55 000元的部分  | 35 000.01 | 30      | 2 755     |
| 7 | 6  | 超过55 000元~80 000元的部分 | 55 000.01 | 35      | 5 505     |
| 8 | 7  | 超过80000元以上的部分        | 80 000.01 | 45      | 13 505    |

# 图 2 七级超额累进税率表

第二步:在工作表2中建立规划求解的基本数据区,如图3 所示:

|    | А         | В            | С        | D |
|----|-----------|--------------|----------|---|
| 1  | 个人所得税月    | 工资与年终奖金分配计算表 |          |   |
| 2  | 预计全年合计收入  |              |          |   |
| 3  | 预计月工资     |              | 预计年终奖    |   |
| 4  | 免征额       |              | 月分摊额     |   |
| 5  | 应税所得额     |              | 应税所得额    |   |
| 6  | 适用税率      |              | 适用税率     |   |
| 7  | 速算扣除数     |              | 速算扣除数    |   |
| 8  | 月应纳个税额    |              | 年终奖应纳个税额 |   |
| 9  |           |              |          |   |
| 10 | 全年应纳个人所得税 | 合计           |          |   |

## 图 3 规划求解模型基本数据区

第三步:在基本数据区中对应的单元格中,输入公式:

B3单元格:=(\$B\$2-\$D\$3)/12

B4单元格:3 500

B5单元格:=IF(\$B\$3-\$B\$4<=0,0,\$B\$3-\$B\$4)

B6单元格:=IF(\$B\$5=0,0,VLOOKUP(\$B\$5,个人所得 税税率表!\$C\$2:\$D\$8,2))

B7单元格:=IF(\$B\$5=0,0,VLOOKUP(\$B\$5,个人所得

税税率表!\$C\$2:\$E\$8,3))

B8单元格:=\$B\$5\*\$B\$6/100-\$B\$7

C4单元格:=\$D\$3/12

C5单元格:=IF(\$B\$3<\$B\$4,\$D\$3-ABS(\$B\$3-\$B\$4), \$D\$3)

C6单元格:=IF(\$D\$4=0,0,VLOOKUP(\$D\$4,个人所得 税税率表!\$C\$2:\$D\$8,2)) C7单元格:=IF(\$D\$6=0,0,VLOOKUP(\$D\$4,个人所得 税税率表!\$C\$2:\$E\$8,3))

C8单元格:=\$D\$5\*\$D\$6/100-\$D\$7

C10单元格:=\$B\$8\*12+\$D\$8

其中,C5单元格的公式,是根据国税发[2005]9号文件中 对每月工资没有超过免征额时,年终一次性奖金计算个人所 得税的规定而设置的。对于工资额适用的税率与速算扣除数, 使用了VLOOKUP函数进行查找,该函数的具体介绍可以参 阅Excel自带的帮助说明。

(3)设置规划求解参数。基本数据区建立完成后,点击"工 具"菜单,选择"规划求解",在弹出的"规划求解参数"窗口中, 设置相应的求解参数与条件,具体如图4所示:

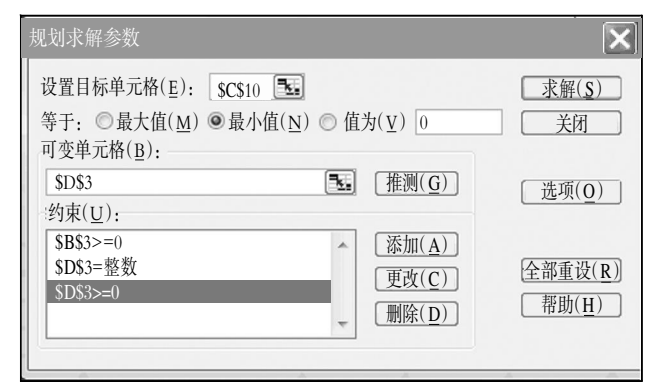

## 图 4 规划求解参数设置

参数解释:

①该模型的设计目标是让全年纳税负担最小,也就是让 C10单元格的数值最小,因此,目标单位格设定为C10单元格, 其值选择为最小值。

②在这个模型中,我们假定年终兑现的奖金额是可变的, 而每月工资则根据确定后的年终奖额度相应发生变化,因此, 可变单元格设为D3。

③我们进行月工资与年终奖分配时,要求月工资不能为 负(B3≥0),年终奖额度最好为整数(D3=整数),并且也不能 为负数(D3≥0),这三个要求构成求解约束条件。

至此,每月工资与年终奖合理搭配的规划求解模型建立 完成。

## 三、模型的使用

假设单位某位员工,预计2013年全年收入将达到578 600 元。基于纳税筹划需要在经济事项发生以前进行规划的原则, 为了让其2013年的个人所得税负担最小,财务人员就应该在 2013年初对其全年收入进行合理划分。

第一步:在设置好的模型基本数据区的B2单元格输入预 计的全年合计收入:578 600。

第二步:点击"工具"菜单,选择"规划求解",弹出"规划求 解参数"窗口,将显示出我们已经设置好的相关参数,然后点 击"求解"按钮,系统将自动进行计算。 第三步:系统计算完毕后,弹出"规划求解结果"窗口,如 图5所示:

| 规划求解结果                                                              | ×                        |
|---------------------------------------------------------------------|--------------------------|
| 规划求解找到一解,可满足所有的约束及最优<br>状况。                                         | 报告( <u>限</u> )           |
| <ul> <li>○ 保存规划求解结果(<u>к</u>)</li> <li>○ 恢复为原值(<u>○</u>)</li> </ul> | 运具结果报告<br>敏感性报告<br>极限值报告 |
| <u>确定</u> 取消 保存方案( <u>§</u>                                         | ) 帮助( <u>H</u> )         |

# 图 5 规划求解结果

第四步:点击"确定"按钮,返回模型工作表,此时的数据 区相应单元格中已经填入了求解后得到的最优分配结果,如 图6所示:

|    | А                  | В             | С        | D       |  |
|----|--------------------|---------------|----------|---------|--|
| 1  | 个人所得税月工资与年终奖金分配计算表 |               |          |         |  |
| 2  | 预计全年合计收入           | 578 600       |          |         |  |
| 3  | 预计月工资              | 39 216.666 67 | 预计年终奖    | 108 000 |  |
| 4  | 免征额                | 3 500         | 月分摊额     | 9 000   |  |
| 5  | 应税所得额              | 35 716.666 67 | 应税所得额    | 108 000 |  |
| 6  | 适用税率               | 30            | 适用税率     | 20      |  |
| 7  | 速算扣除数              | 2 755         | 速算扣除数    | 555     |  |
| 8  | 月应纳个税额             | 7 960         | 年终奖应纳个税额 | 21 045  |  |
| 9  |                    |               |          |         |  |
| 10 | 全年应纳个人所            | 所得税合计         | 116 565  |         |  |

图 6 规划求解得到的最优分配结果

因此,该名员工在2013年的每月工资与年终兑现的奖金, 就可按上述分配结果进行发放,可使其负担的个人所得税最 少。如果要进行其他员工收入分配测算,则只需要在B2单元 格中输入新的收入金额,并清空预计年终奖D3单元格的数 据,然后重复上述的第二至第四步,就可得到解出的最优分配 结果。

# 四、结论

该模型利用最常用的Excel电子表格,充分发掘其内在功能,使财务人员不用再进行复杂的数学模型推演,就可以进行相应的收入筹划安排,可以在较短时间内对大量员工的收入进行分析、安排,从而实现节税的目的,而整个操作过程简单、方便、快捷,分析结果准确。即使是不懂个人所得税计算的普通员工,也可以利用这个模型,对自己的收入进行合理划分,减轻税负。

#### 主要参考文献

 国家税务总局. 国家税务总局关于调整个人取得全年 一次性奖金等计算征收个人所得税方法问题的通知. 国税发 [2005]9号,2005-01-21

2. 王红晓. 年终奖的税收筹划研究. 会计师, 2010;5

2013.2上·101·□